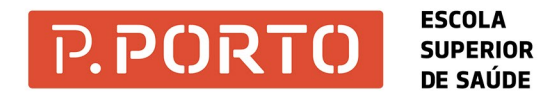

Para começar a imprimir, podes fazer de duas formas: 1. Escreve o teu *User name* e *Password* e clica em *"Log-in"* (ver fig. 2). OU

2. Aproxima o cartão de estudante sobre o leitor de cartões.

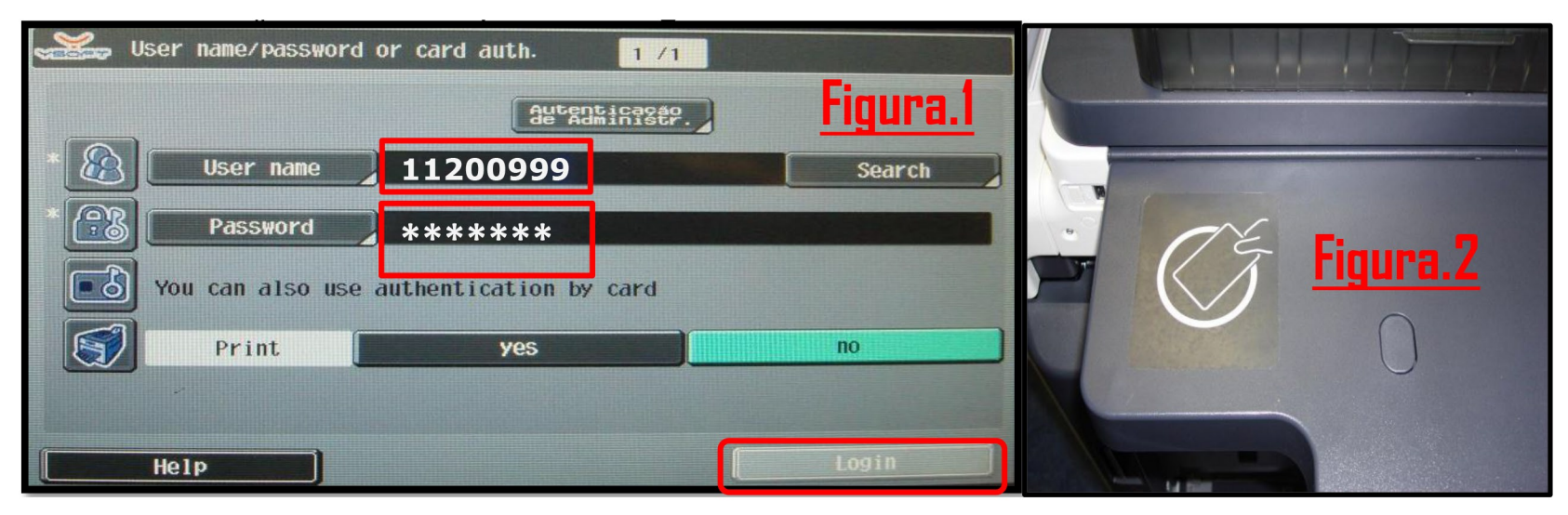

Para associar o cartão à tua conta, segue os seguintes passos:

1. Digita o teu *User name* e *Password* e aproxima o teu cartão sobre o leitor (ver fig. 2), para validar a tua conta e ativar a máquina.

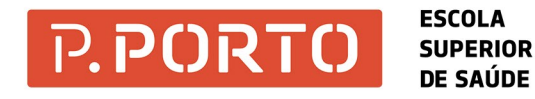

Efetuado o Log-in no equipamento, clica em SafeQ Print.

| Petalhes<br>Trabalho | Selec. | função.    |       |
|----------------------|--------|------------|-------|
| Menu Principal       |        |            |       |
|                      |        |            |       |
| SafeQ Print          |        | SafeQ Scan | Cópia |
|                      |        |            |       |

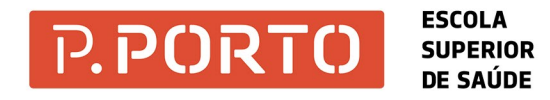

Caso tenhas escolhido fotocopiar e pretendes ir para impressão, pressiona em "PRINT/SCAN" e depois clica em "SafeQ Print".

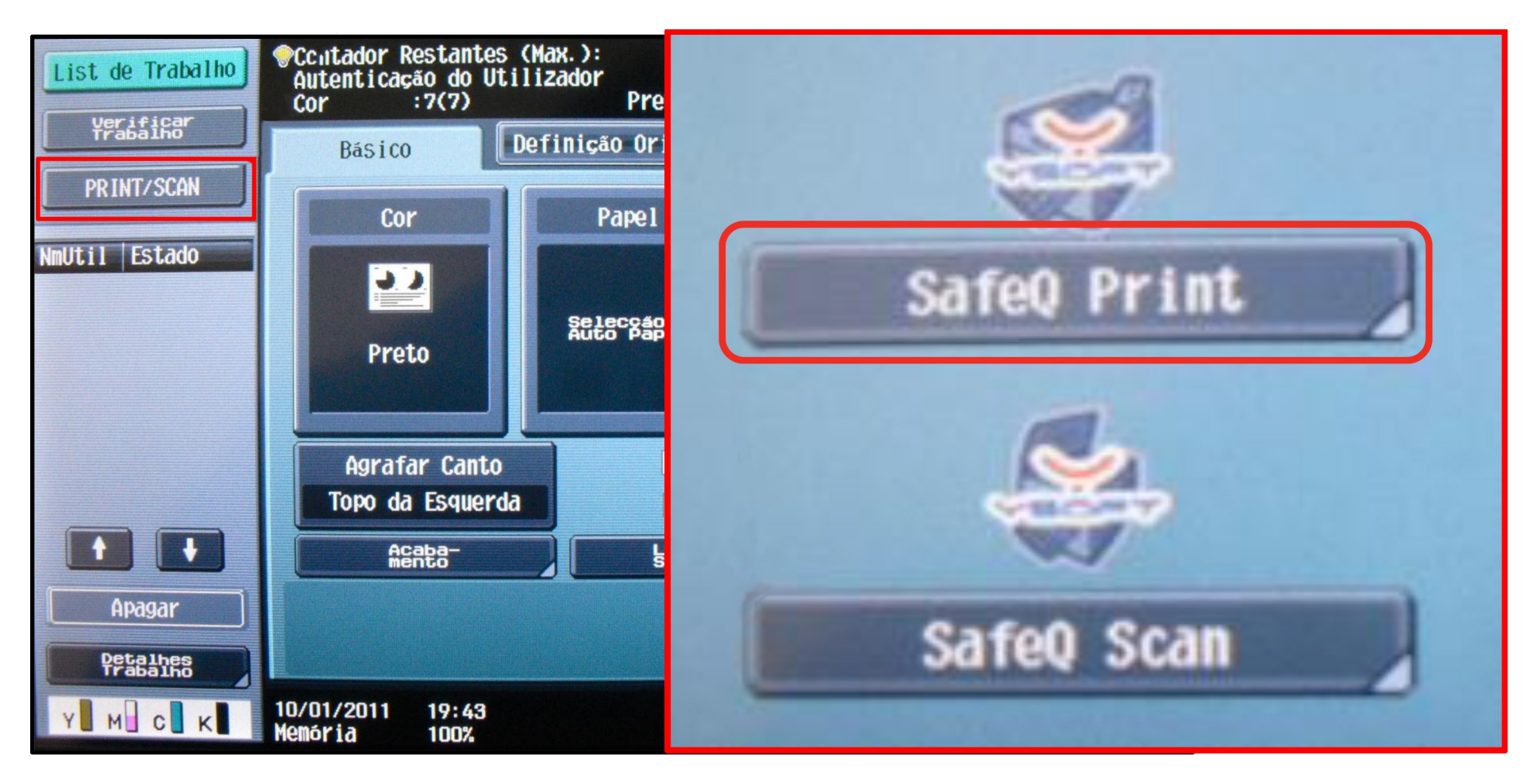

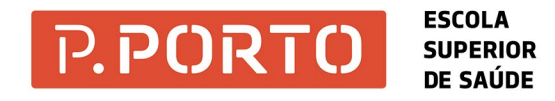

Depois, vai aparecer a imagem abaixo para escolher o que pretendes fazer:

- Waiting print jobs: trabalhos em lista de espera para serem impressos;
- Re-print jobs: trabalhos que já foram impressos e que podem ser impressos de novo;
- Favourite jobs: trabalhos que foram considerados como favoritos na conta virtual.

| List de Trabalho     | SafeQ print application<br>Logged user : konica minolta ( km ) |                    |              |                   |  |  |
|----------------------|----------------------------------------------------------------|--------------------|--------------|-------------------|--|--|
| Trab.                |                                                                |                    | 1/ 1 🖛 Recua | lr Ava-<br>nçar → |  |  |
|                      |                                                                | Waiting print jobs | (0)          |                   |  |  |
|                      |                                                                | Re-print jobs      | (0)          |                   |  |  |
|                      |                                                                | Favourite jobs     | (0)          |                   |  |  |
|                      |                                                                |                    |              |                   |  |  |
|                      |                                                                |                    |              |                   |  |  |
|                      |                                                                |                    |              |                   |  |  |
| Detalhes<br>Trabalho | St                                                             | atus               |              |                   |  |  |
|                      | 23/03/2010<br>Memória                                          | 18:46<br>100%      |              |                   |  |  |

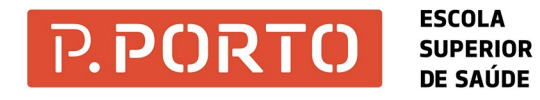

Selecionar o(s) trabalho(s) e depois imprimir clicando em "Iniciar".

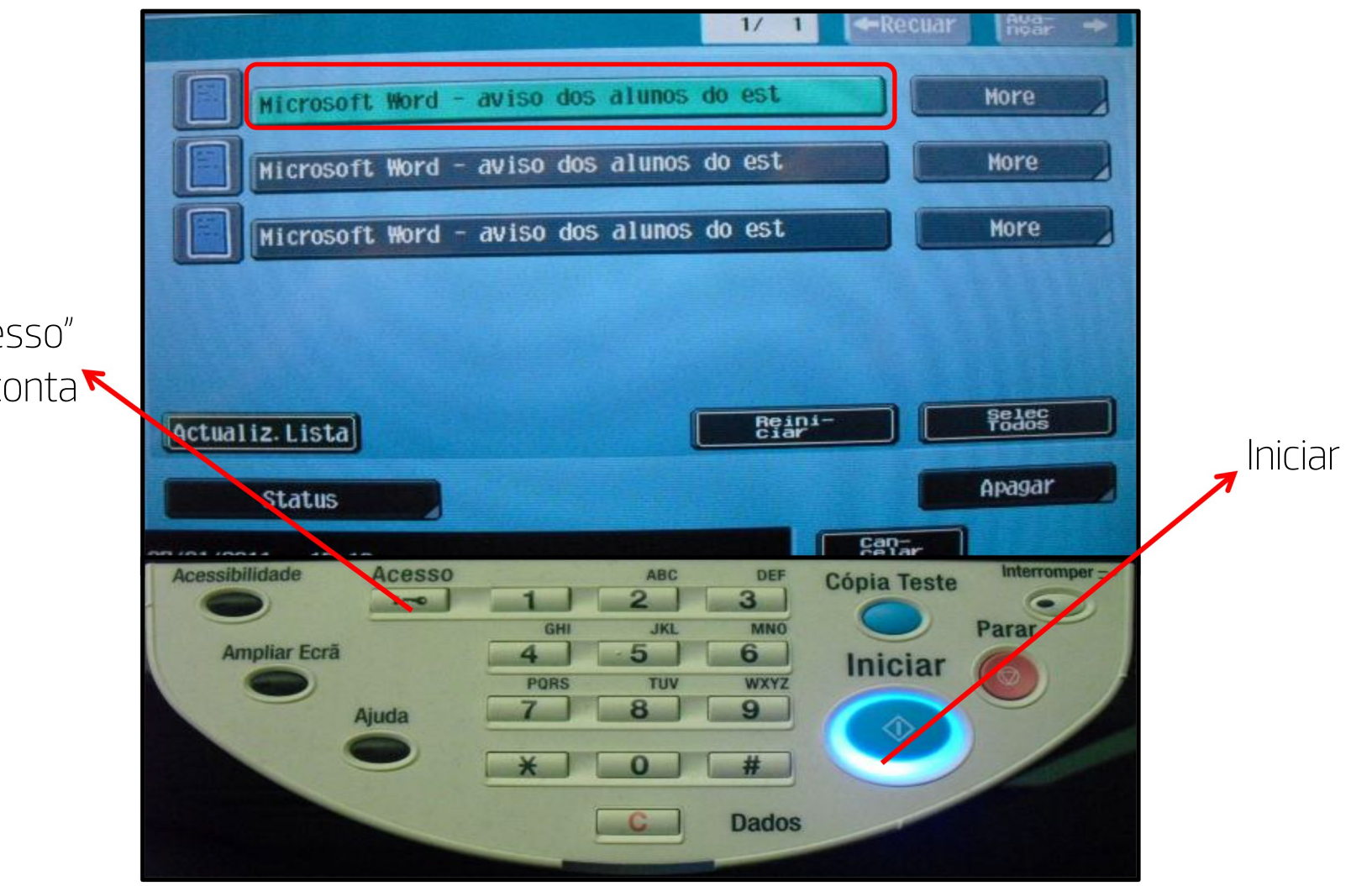

1 clique no "Acesso" para fechar a conta